#### **Buóc 1**:

- Truy cập vào trang web của HEARY (https://www.heary.edu.vn).
- Chọn phần "Ưu đãi khoá học" hoặc "Khoá học online".
- Chọn vào khoá học "Giáo dục dựa trên điểm mạnh".

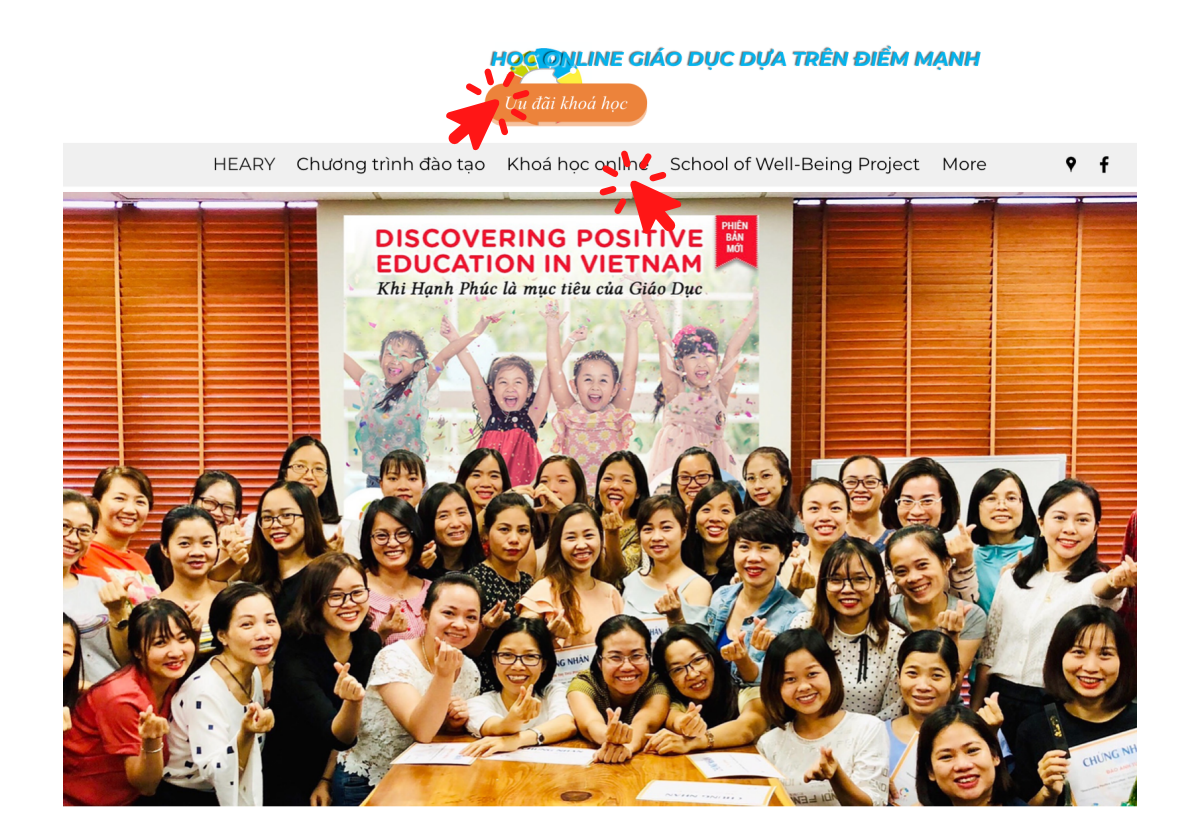

#### **HEARY - Positive Education Center in Vietnam**

Tiên phong phát triển và đào tạo Positive Education tại Việt Nam – đưa Hạnh Phúc trở thành một môn học trong gia đình và nhà trường.

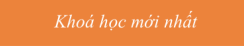

Bước 2: Đăng ký khoá học (Đối với thanh toán bằng thẻ)

- Chọn "Mua \$14".
- Tiếp tục các bước thanh toán như hướng dẫn bên dưới **Bước 3**.

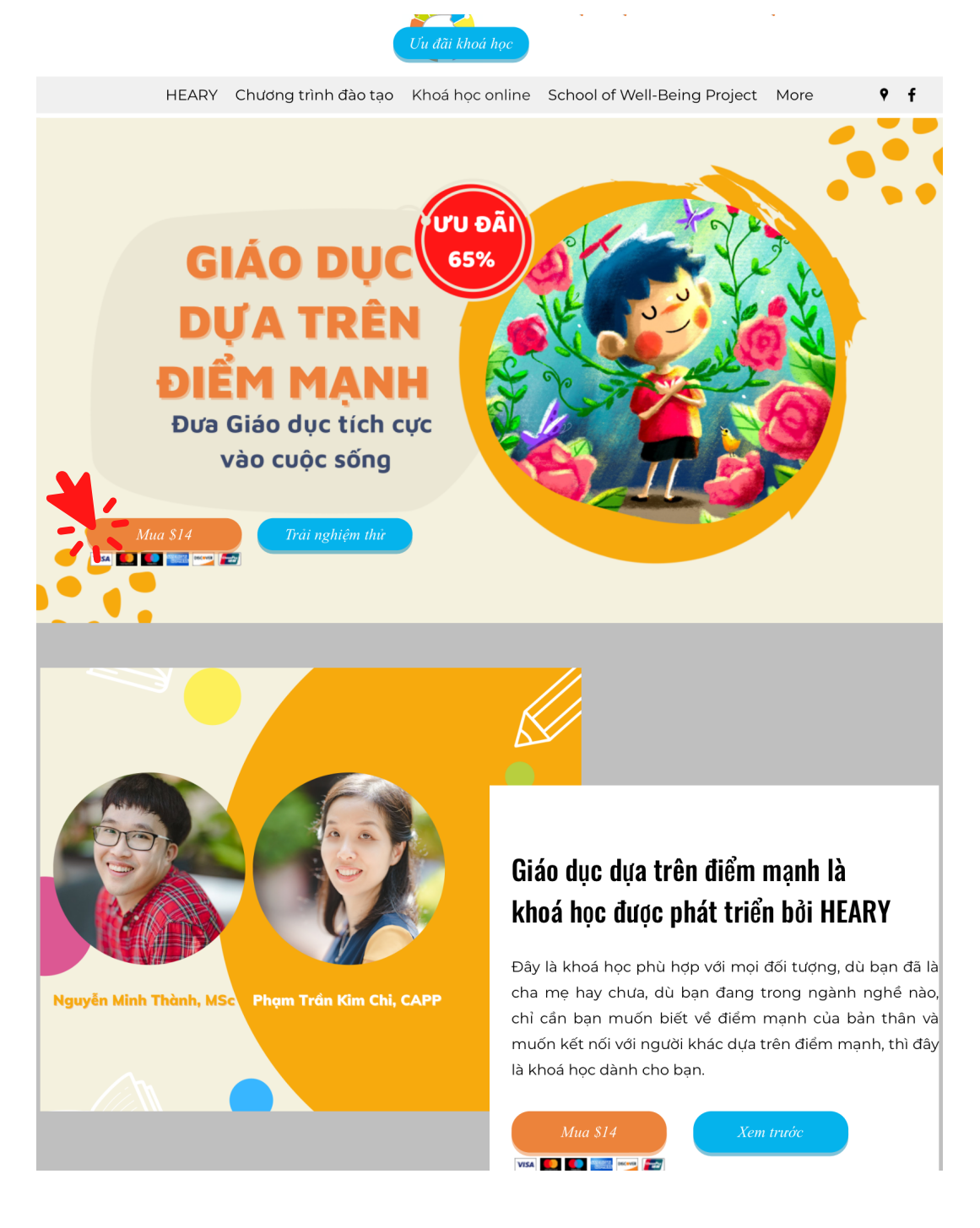

### Bước 2: Đăng ký khoá học (Đối với thanh toán chuyển khoản)

- Trường hợp bạn không thể thanh toán bằng thẻ, vui lòng kéo xuống cuối trang phần "Đăng ký mua khoá học tại đây!!!".
- Hoàn tất các thông tin, nhấn "Đăng ký mua". Bạn sẽ nhận được email hướng dẫn chuyển khoản khoá học.
- Khi nhận được chuyển khoản, HEARY sẽ gửi email cung cấp tài khoản học viên. Bạn có thể bắt đầu tham gia khoá học như hướng dẫn ở **Bước 5**.

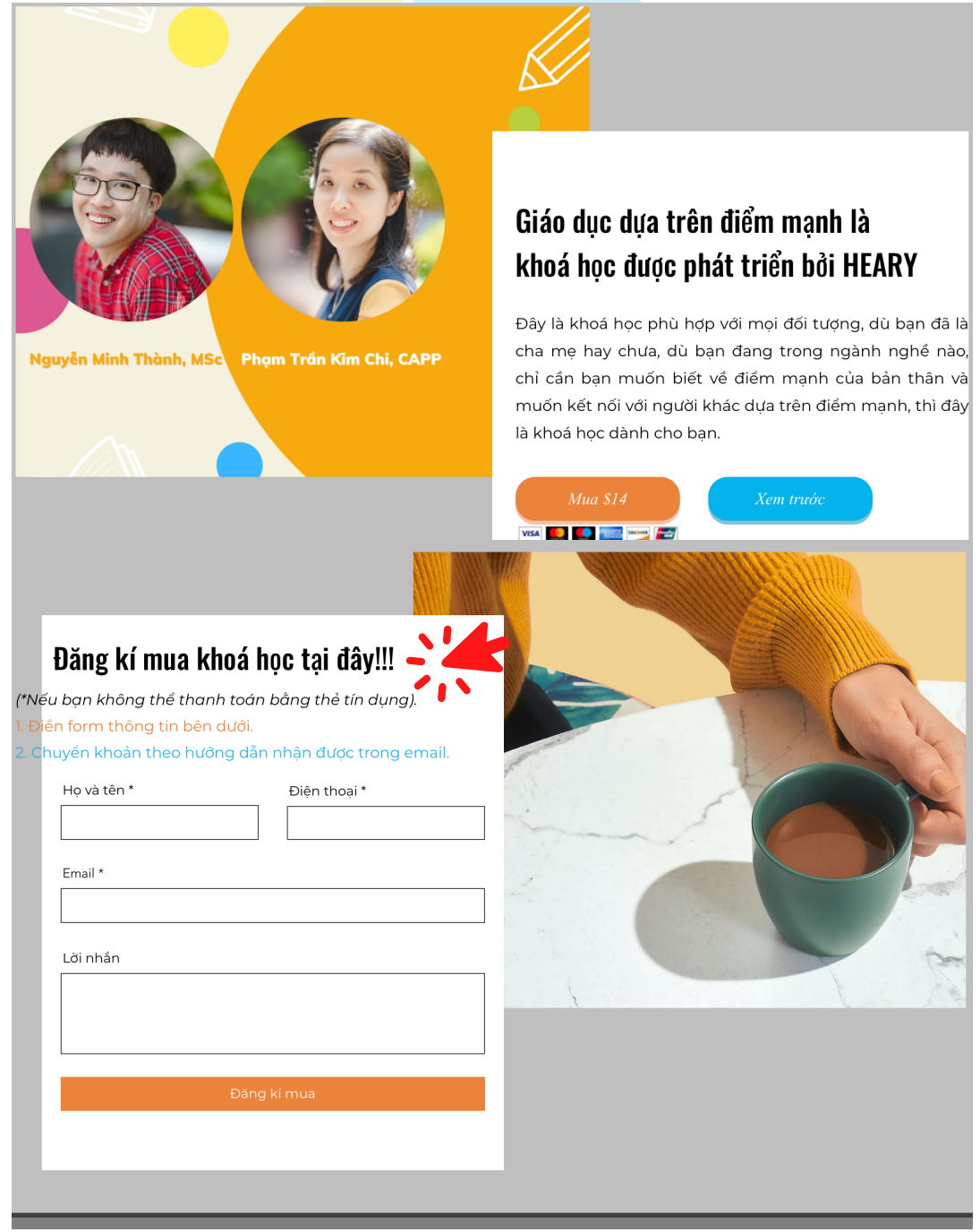

Bước 3: Tạo tài khoản học viên

- Điền các thông tin đăng ký.
- Sau khi hoàn tất đăng ký, bạn sẽ nhận được email xác nhận.

| H E A R Y                                                     |                             | ĐĂNG NHẬP |
|---------------------------------------------------------------|-----------------------------|-----------|
| Thiết lập tài khoản 🕨 Xác nhận & Thanh                        | n toán                      |           |
| Tạo tài khoản                                                 | n mới                       |           |
| <u>Tôi đã có tài khoản!</u>                                   |                             |           |
| Tên                                                           | Họ                          |           |
| Tên                                                           | Họ                          |           |
| Email                                                         |                             |           |
| Email                                                         |                             |           |
| Mật khẩu                                                      |                             |           |
| Mật khẩu mới                                                  |                             |           |
| Điện thoại                                                    |                             |           |
| Điện thoại                                                    |                             |           |
| Đăng ký                                                       |                             |           |
| h                                                             | oặc đăng ký bằng            |           |
|                                                               | in f G                      |           |
|                                                               |                             |           |
| GIÁO Dực<br>Dựa Trên<br>Dưa Giao dực tich ực<br>Vào cuốc sống | liáo dục dựa trên điểm mạnh |           |
|                                                               |                             |           |

Bước 4: Xác nhận và thanh toán

• Chọn "Thanh toán bằng PayPal" để thanh toán bằng thẻ ngân hàng.

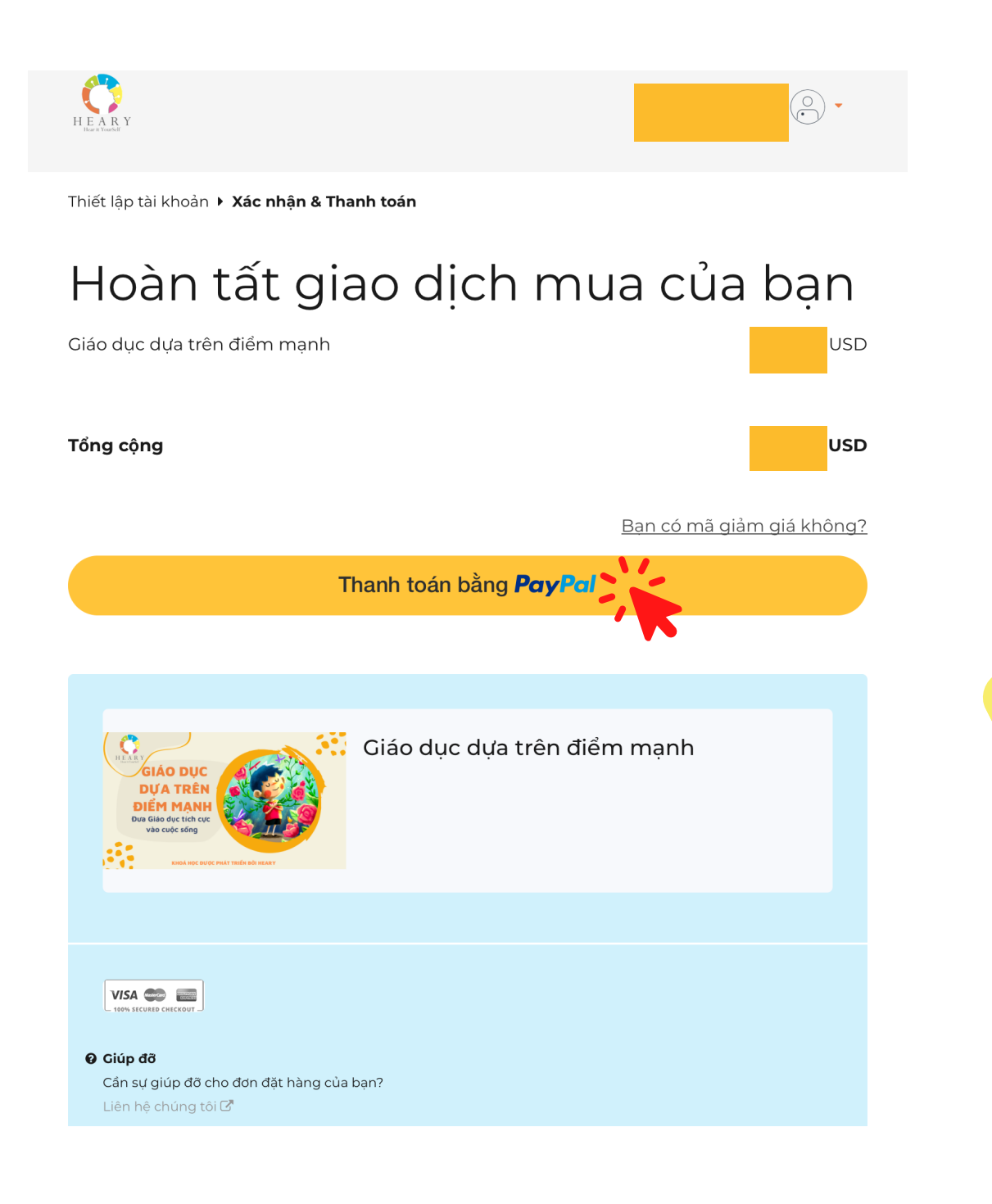

Bước 4: Xác nhận và thanh toán

• Đăng nhập trực tiếp hoặc "Thanh toán với tư cách khách".

| PayPal                                                               |  |  |
|----------------------------------------------------------------------|--|--|
| Thanh toán bằng PayPal                                               |  |  |
| Nhập địa chỉ email hoặc số điện thoại di động của bạn để<br>bắt đầu. |  |  |
| Email hoặc số điện thoại di động                                     |  |  |
| Bạn quên email?                                                      |  |  |
| Tiếp theo                                                            |  |  |
| hoặc                                                                 |  |  |
| Thanh toán với tư cách khách                                         |  |  |
|                                                                      |  |  |
| Tiếng Việt   English                                                 |  |  |

Contact Us Privacy Legal Worldwide

### **Bước 4**: Xác nhận và thanh toán

• Điền thông tin thanh toán.

| PayPal là cách thanh toán nhanh hơn, an toàn hơn   Dù bạn mua sắm ở đâu, chúng tôi cũng hỗ trợ để bảo mật thống tin tài chính của bạn an toàn hơn.   Dhong tin liên hệ   Loại diện thoại   Di động |  |
|----------------------------------------------------------------------------------------------------|--|
| PayPal là cách thanh<br>toán nhanh hơn, an toàn<br>hơn<br>Dù bạn mua sắm ở đâu, chúng tôi cũng<br>hỗ trợ để bảo mật thông tin tài chính của<br>bạn an toàn hơn.<br>Thông tin liên hệ               |  |
| Thông tin liên hệ                                                                                                    |  |
| Loại điện thoại<br>Di động                                                                                                    |  |
| Didong                                                                                                    |  |
| Email                                                                                                    |  |
|                                                                                                    |  |
| Bao mạt ma bạn muon.<br>Sự bảo vệ xứng đáng với bạn.                                                                                                    |  |
| Tạo tài khoản PayPal là tùy chọn nhưng nếu bạn làm vậy,<br>bạn sẽ nhận được <b>Bảo vệ người mua PayPal</b> trên tất cả<br>các giao dịch mua đủ điều kiện, cộng với thanh toán                      |  |
| nhanh hơn mỗi khi bạn mua sắm. Xem các điều khoản                                                                                                    |  |
| Tạo tai khoan PayPal? (Chi mất giảy lat thôi.)                                                                                                    |  |
| Tạo mật khẩu                                                                                                    |  |
| Không, tôi không muốn có tài khoản bây giờ.                                                                                                    |  |
| Tiếp tục                                                                                                    |  |
|                                                                                                    |  |
|                                                                                                    |  |

Tư vấn tiêu dùng - PayPal Pte. Ltd., chủ sở hữu cơ sở giá trị lưu trữ của PayPal, không yêu cầu có sự phê duyệt của Cơ quan Quản lý Tiền tệ Singapore. Người dùng nên đọc kỹ Điều khoản và điều kiện.

#### **Bước 4**: Xác nhận và thanh toán

- Biên nhận thanh toán thành công và link khoá học sẽ được gửi qua email.
- Nhấn "Bắt đầu học" để tham gia khoá học ngay.

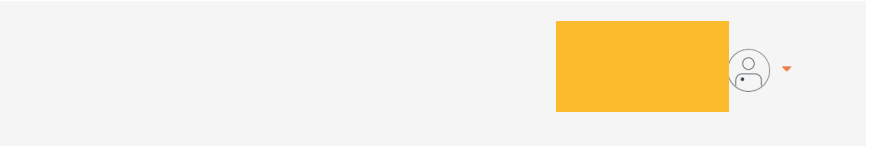

### Cảm ơn, Thanh Nhựt N

Chúng tôi vừa gửi cho bạn biên nhận qua email. Xem biên lai đơn đặt hàng của bạn.

#### Bạn hiện đã đăng ký Giáo dục dựa trên điểm mạnh

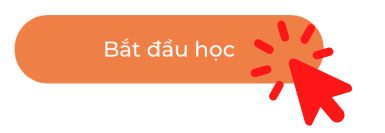

#### Bước 5: Tham gia khoá học

- Tham gia học thông qua các video hướng dẫn.
- Nhấn "Hoàn thành và tiếp tục" khi hoàn tất một nội dung.

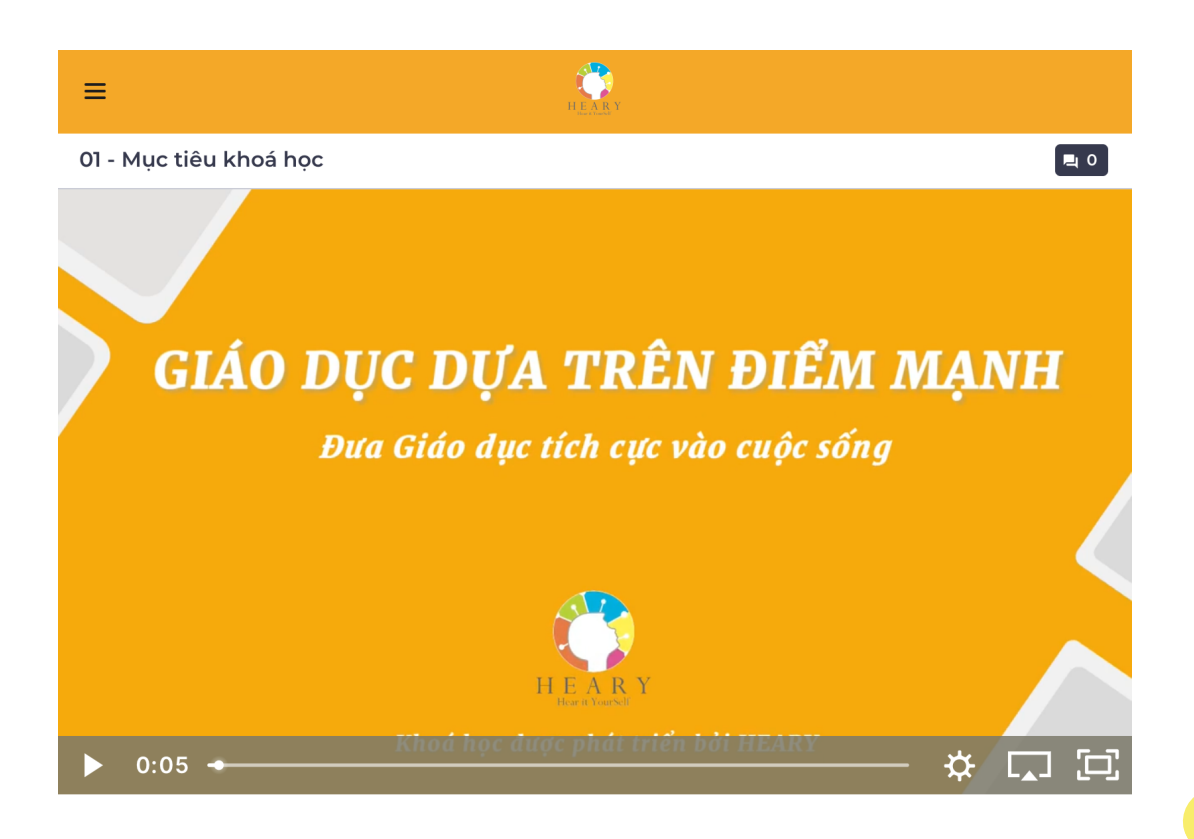

Chào mừng các bạn đến với khoá học Giáo dục dựa trên điểm mạnh của tổ chức HEARY - Tổ chức đào tạo và phát triển Giáo dục tích cực tại Việt Nam. Đây là khoá học phù hợp với mọi đối tượng, dù bạn đã là cha mẹ hay chưa, dù bạn đang trong ngành nghề nào, chỉ cần bạn muốn biết về điểm mạnh của bản thân và muốn kết nối với người khác dựa trên điểm mạnh, thì đây là khoá học dành cho bạn.

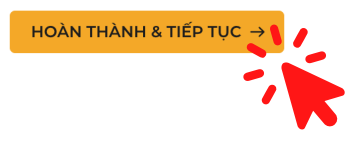

#### **<u>Bước 5</u>**: Tham gia khoá học

 Đối với các bài tập, nhấn vào biểu tượng tải về để dễ dàng thực hiện bài tập và thực hành.

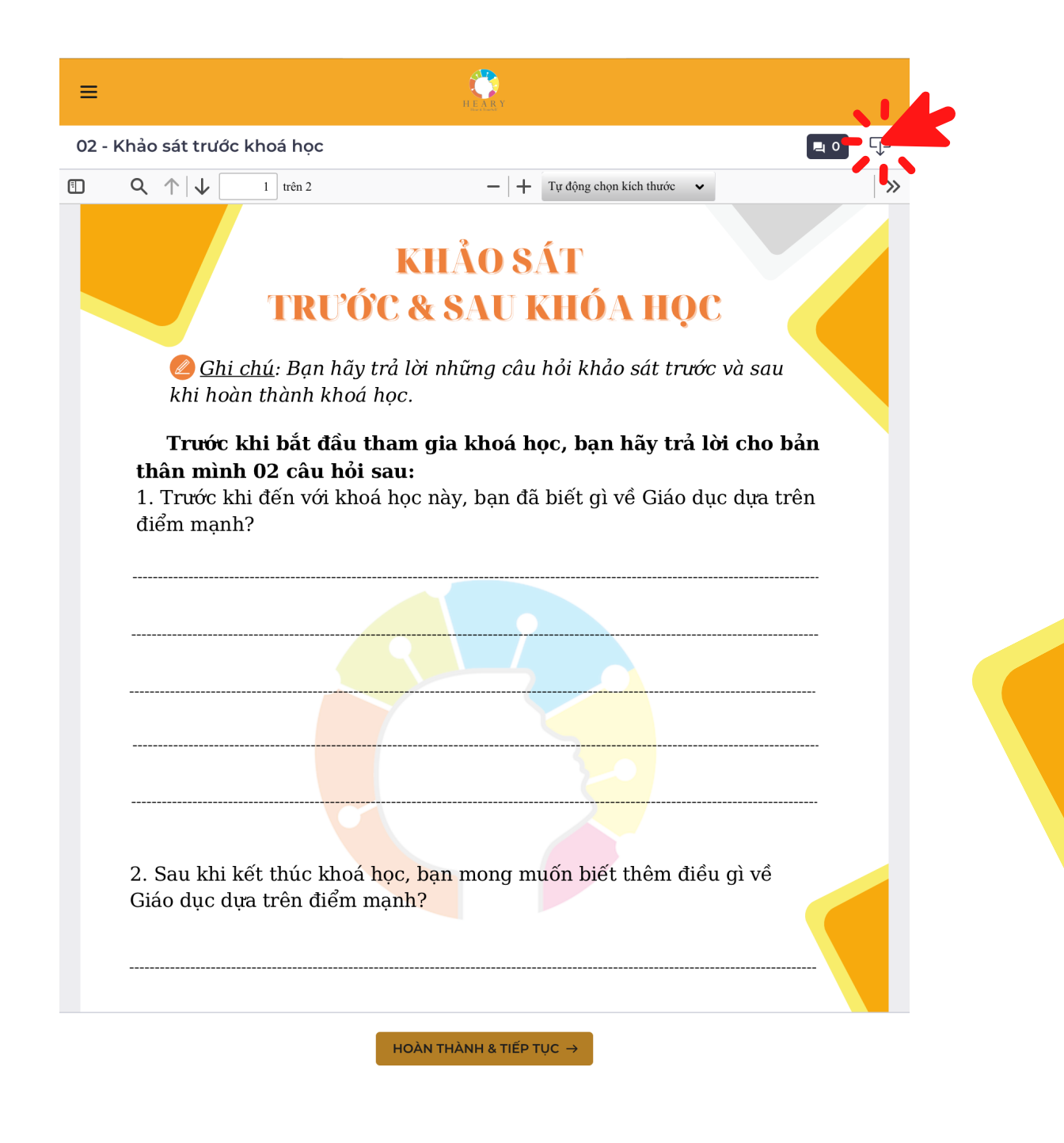

#### Bước 5: Tham gia khoá học

- Sau khi hoàn thành 100% nội dung khoá học, bạn sẽ nhận được thông báo.
- Chứng nhận khoá học sẽ được gửi về tài khoản học viên.

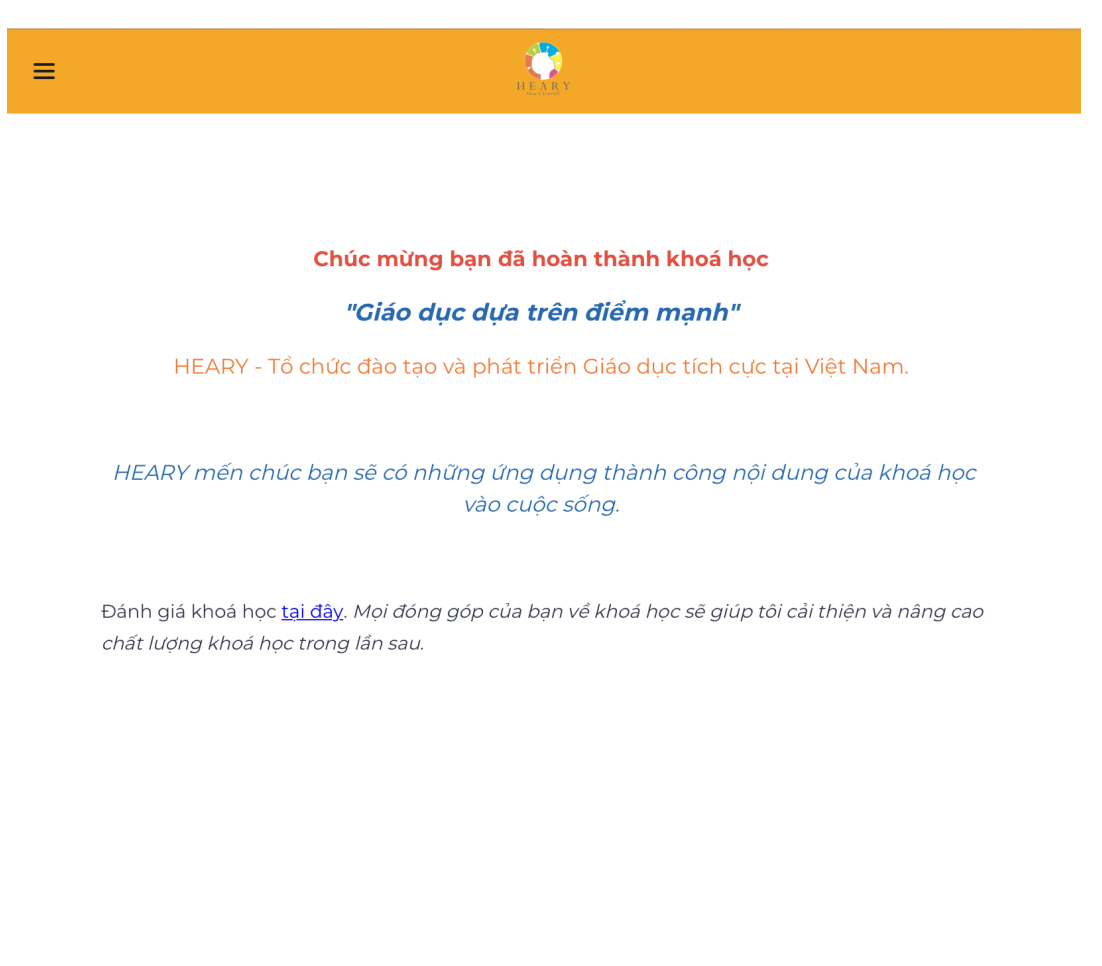

Chúc bạn đăng ký và hoàn tất khoá học thành công! Nếu bạn cần thêm thông tin hỗ trợ vui lòng phản hồi qua:

- Email: hearyvietnam@gmail.com
- Fanpage: Giáo Dục Tích Cực

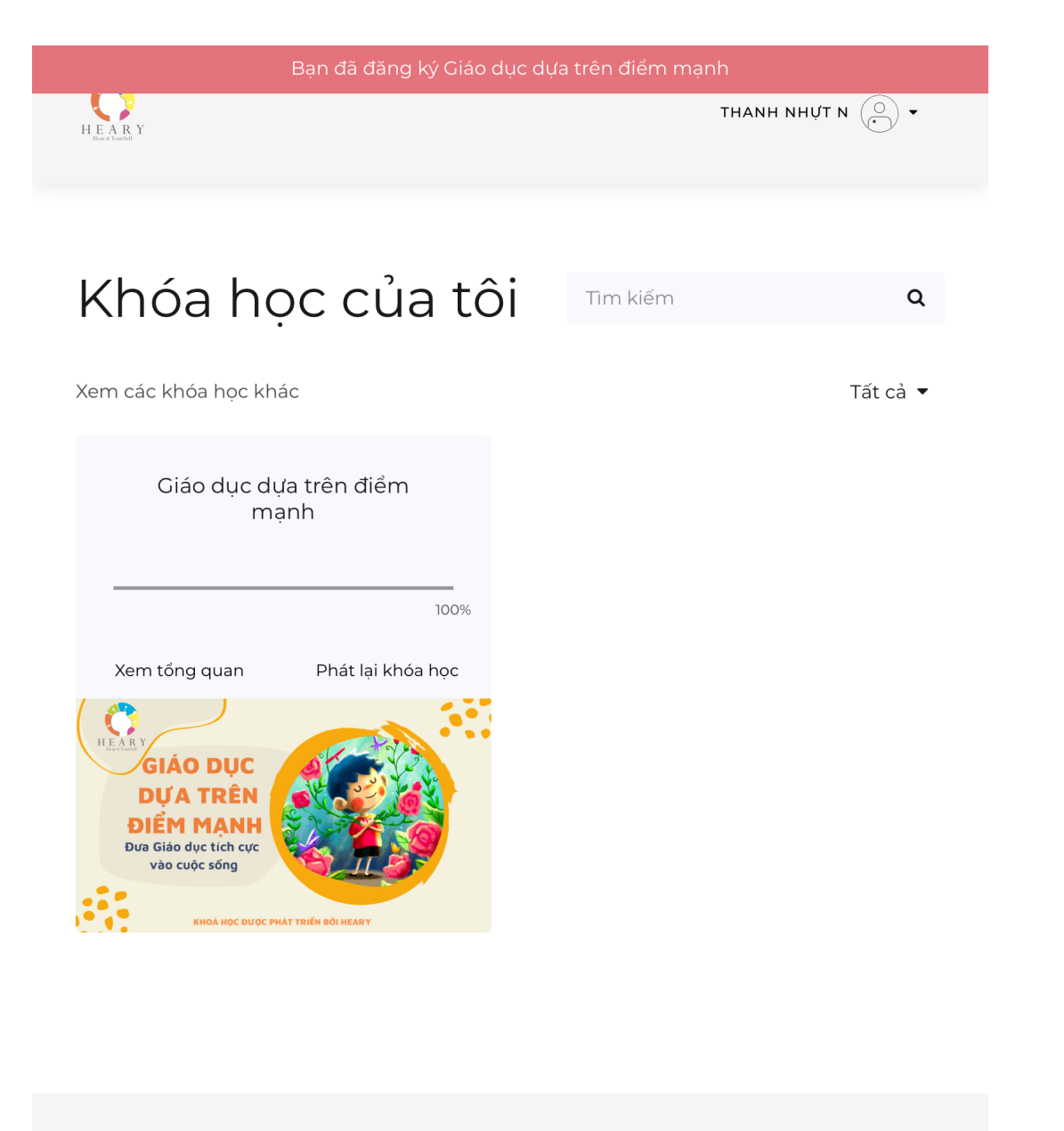

ÐÂU TRANG VỀ HEARY